## Directions to Register for SilverSky Email Encryption Access

Harpers Payroll Services utilizes a program which automatically encrypts emails that have an attachment. This is an added security to ensure confidentiality of sensitive data. As a Harpers Payroll Services client you may periodically receive emails with documents attached. Therefore, we are providing you the following instructions so you will be able to receive and read emails with attachments. Please keep this documentation available for reference.

|              | Silver <b>Sky</b>                                                                                                    |
|--------------|----------------------------------------------------------------------------------------------------|
|              | SilverSky Email Encryption Registration Invitation                                                                                                    |
| From         | @harperspayroll.com>                                                                                                    |
| Го           | @gmail.com                                                                                                    |
| Date/Time    | Wed, 28 May 2014 17:29:56 +0000                                                                                                    |
| Subject      | Email with Attachment to set up silver sky account docs                                                                                                    |
|              | You have a secure email message waiting for you. Our records indicate that the email address listed above<br>is not currently registered with Email Encryption. Registration is required before viewing this secure email.<br>Please click on the registration link below to begin the registration process. |
|              | If you have already registered, please go directly to the login page.                                                                                                    |
| Notification | Not a registered user? Click here to register and begin using the Email Encryption service.                                                                                                    |
|              | <br>If you are experiencing problems with this system please contact                                                                                                    |
|              | the system administrator from the sending email domain.                                                                                                    |
|              | ©2014 SilverSky   Privacy Policy                                                                                                    |
|              |                                                                                                    |
|              |                                                                                                    |
|              |                                                                                                    |

• To register for an account click on the link in the email which states:

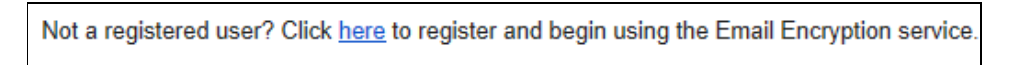

• After clicking "here" you will be brought to a screen where it requires you to provide your information and agree to the Email Encryption Terms and Conditions.

| Email Encryption Registration |                                                                                                    |                                                                                                    |
|-------------------------------|----------------------------------------------------------------------------------------------------|----------------------------------------------------------------------------------------------------|
|                               | Email: @gmail.com<br>Name:<br>Password:<br>(again):<br>Question: What city were you born in?<br>Security<br>Answer:<br>Answer:<br>Conditions<br>View Terms and Conditions<br>View Terms and Conditions | Password Requirements<br>Passwords must be at least 8 characters<br>long.<br>Passwords must contain characters from at<br>least 3 of the following groups:<br>• Lower-case letters (a-z)<br>• Upper-case letters (A-Z)<br>• Numbers (0-9)<br>• Symbols (1, @, #, etc.)<br>Note: Passwords are case-sensitive. |
|                               | © 2014 <u>SilverSky</u>   <u>Priv</u>                                                                                                    | acy Policy                                                                                                    |

• After completing the required information click on the "Register" Button.

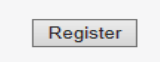

• You will be then brought to the screen stating "Registration successful!"

| Email Encryption Registration<br>Registration successful!<br>Click Login to continue to the Email Encryption Login<br>page. |
|----------------------------------------------------------------------------------------------------|
|                                                                                                    |
| © 2014 SilverSky   Privacy Policy                                                                                           |

Once you receive "Registration Successful!" message, you will now be able to access any emails sent with attachments from Harpers Payroll Services.

Any messages sent will look similar to below when opened:

|              | SilverSky Email Encryption New Message                                                                                                    |
|--------------|----------------------------------------------------------------------------------------------------|
| From         | @harperspayroll.com>                                                                                                    |
| То           | @gmail.com"                                                                                                    |
| Date/Time    | Thu, 29 May 2014 19:20:43 +0000                                                                                                    |
| Subject      | SilverSky                                                                                                    |
|              | You have a secure email message waiting for you. Our records indicate that you are currently registered with Email Encryption. Once viewed your secure message will be available for 30 days. If you wish to save your message for longer than 30 days it may be downloaded by using the "Save Message" option while viewing the message. |
|              | Access Email Encryption.                                                                                                    |
| Notification |                                                                                                    |
|              | <br>If you are experiencing problems with this system please contact<br>the system administrator from the sending email domain.                                                                                                    |
|              | ©2014 SilverSky   Privacy Policy                                                                                                    |
|              |                                                                                                    |
|              |                                                                                                    |

To open the email you would click on the

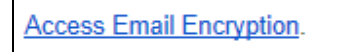

This will once again launch the Login Screen

| SilverSky |                                                             |
|-----------|-------------------------------------------------------------|
|           | Email Encryption Login Email: Password: Login Login Issues? |
|           | © 2014 SilverSky   Privacy Policy                           |

You would then enter your email address in the Email section

| E      | [] |  |
|--------|----|--|
| Email: |    |  |
|        |    |  |

Then enter the Password you selected when registering with SilverSky

| Password: |  |
|-----------|--|
|           |  |

Then click on the Login button

| Login |
|-------|
|-------|

You will then be brought to the email that was sent along with the attachment(s)

| Si SECU   |                                                                                                    | F  | @gmail.com (EDT) Com (EDT) Bign Off |
|-----------|----------------------------------------------------------------------------------------------------|----|-------------------------------------|
| Inbox (1) | Folder: Inbox                                                                                                    | >> | Message 1 of 2 (New)                |
| 📩 Sent    | ☆ Reply 🖄 Reply All 🛛 🗶 Delete 🚊 Print 🚟 Show Headers 🔛 Download Message                                                                        |    |                                     |
| Options   | Subject:         SliverSky           Date:         03:20 PM EDT.           From:         @harperspayroll.com>           To:         @gmail.com> |    |                                     |
|           | Attachments: PROPOSED AGENDA, pdf (253K) Download                                                                                               |    |                                     |
|           | Regards,                                                                                                    |    |                                     |
|           | Harpers Payroll Services<br>150 Prescott Street<br>Worcester, MA 01605–1710<br>Phone (508) 753–2385                                             |    |                                     |
|           | www.HarpersPayroll.com                                                                                                    |    |                                     |